# How to access AGENTIL support through Jira Service-desk?

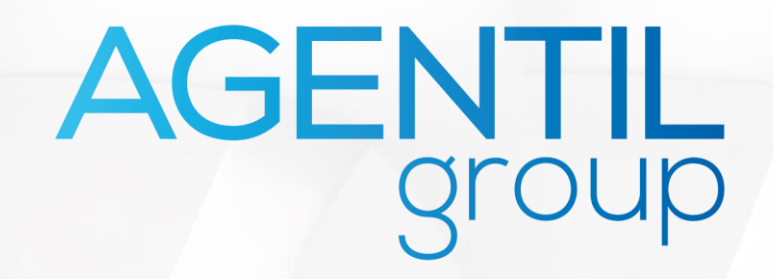

### **1. Access our support portal**

**Direct Link** 

https://agentil.atlassian.net/servicedesk/customer/portals

### OR

Through our website https://agentil.com/

Customer support

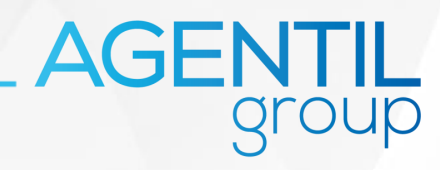

### 2. Create an account or login

Users accessing our portal for the first time must first create an account:

|                                                                                                    | Log in to Agentil Support Center |                                                                                  |
|----------------------------------------------------------------------------------------------------|----------------------------------|----------------------------------------------------------------------------------|
| After clicking on "Sign up" you<br>will inform your email address<br>and receive a link to complete<br>your account details | Next<br>Need an account? Sign up | Then connect to the JIRA<br>home page with your<br>email address and<br>password |
|                                                                                                    |                                  | AGEN                                                                             |

### **3. Choose the solution**

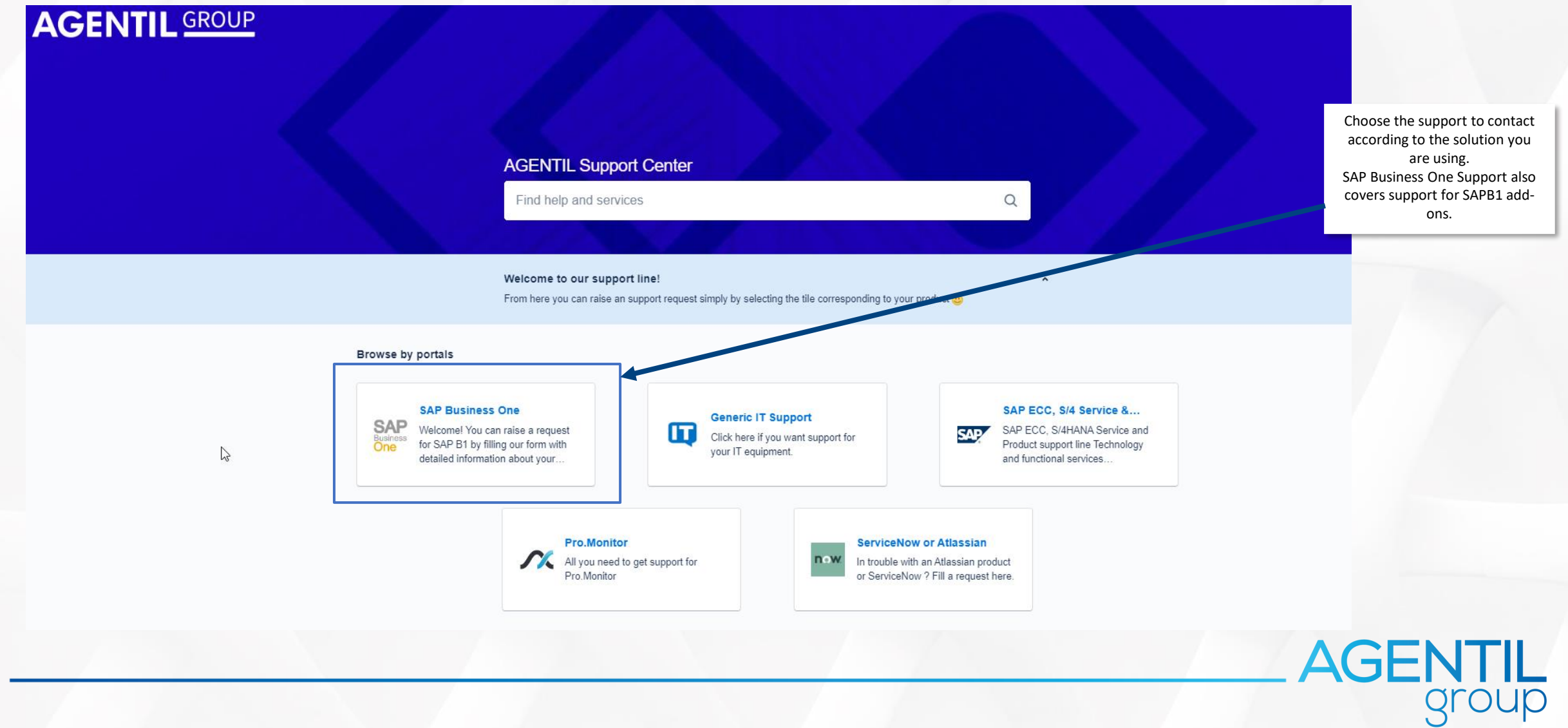

### 4. Select Support according to your location

#### AGENTIL Support Center / SAP Business One

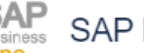

÷

SAP Business One

Welcome! You can raise a request for SAP B1 by filling our form with detailed information about your issue, or if you need help with ZeenDoc.

#### What can we help you with?

Support Suisse

Créer un ticket pour notre support à Genève (Lundi-vendredi 8h - 12h et 13h30 - 17h30)

Support Zürich Erstellen Sie ein Ticket in Deutsch (von Montag bis Freitag 8h bis 12h - 13h30 bis 17h30)

#### Support France

Créer un ticket pour le support en France (Lundi-vendredi 8h - 12h et 13h30 - 17h30)

AGENTIL

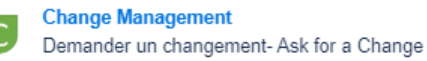

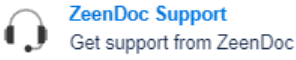

### **5. Fill out the support ticket**

|                                                                                              |   | AGENTIL Support Center / SAP Business One<br>SAP SAP Business One<br>One<br>Welcome! You can raise a request for SAP B1 by filling our form with o<br>your issue | detailed information about |                                                                                                    |       |
|----------------------------------------------------------------------------------------------|---|----------------------------------------------------------------------------------------------------|----------------------------|----------------------------------------------------------------------------------------------------|-------|
|                                                                                              |   | What can we help you with?  Support Suisse Créer un ticket pour notre support à Genève (Lundi-vendre                                                             | zdi 8h – 12h et            |                                                                                                    |       |
|                                                                                              |   | Raise this request on behalf of*                                                                                                    | 0.4                        |                                                                                                    |       |
|                                                                                              |   | Summary*                                                                                                    |                            | Short description of your problem                                                                           |       |
|                                                                                              |   | Description*                                                                                                    |                            | Describe your problem in detail<br>so that our Support Team can<br>better understand your request           |       |
| Choose the most suitable<br>Components in the list in<br>function of your kind of<br>problem | • | Components                                                                                                    | *                          | Do not forget to mention your<br>phone number in description if<br>you would like to be contact by<br>phone |       |
|                                                                                              |   | Attachment Drag and drop files, paste screenshots, or bro Browse                                                                                                 | JWSE                       | Add any file, screenshot that<br>could be useful for our support<br>team                                    |       |
| Choose the priority, this field<br>can be re-categorized later by<br>the Support Team        | • | Priority<br>Low                                                                                                    | ⊘ ~                        |                                                                                                    |       |
| Post your ticket by clicking on                                                              |   | Operational categorization                                                                                                    | ~                          | Complete as much as possible the Operational categorization                                                 |       |
| "Send"                                                                                       | + | Share with AGENTIL Group                                                                                                    |                            | AGE                                                                                                    | NTIL  |
|                                                                                              |   |                                                                                                    |                            |                                                                                                    | Sinah |

## 6. Access all current or closed tickets

View the details and the interactions for a specific ticket:

### View:

- My tickets
- My company's tickets

| 1   | Q   Requests     | EG   |
|-----|------------------|------|
| 111 | REQUESTS         |      |
| H   | Created by me 10 |      |
| K   | AGENTIL Group    | 4    |
| 111 | All              | 172- |

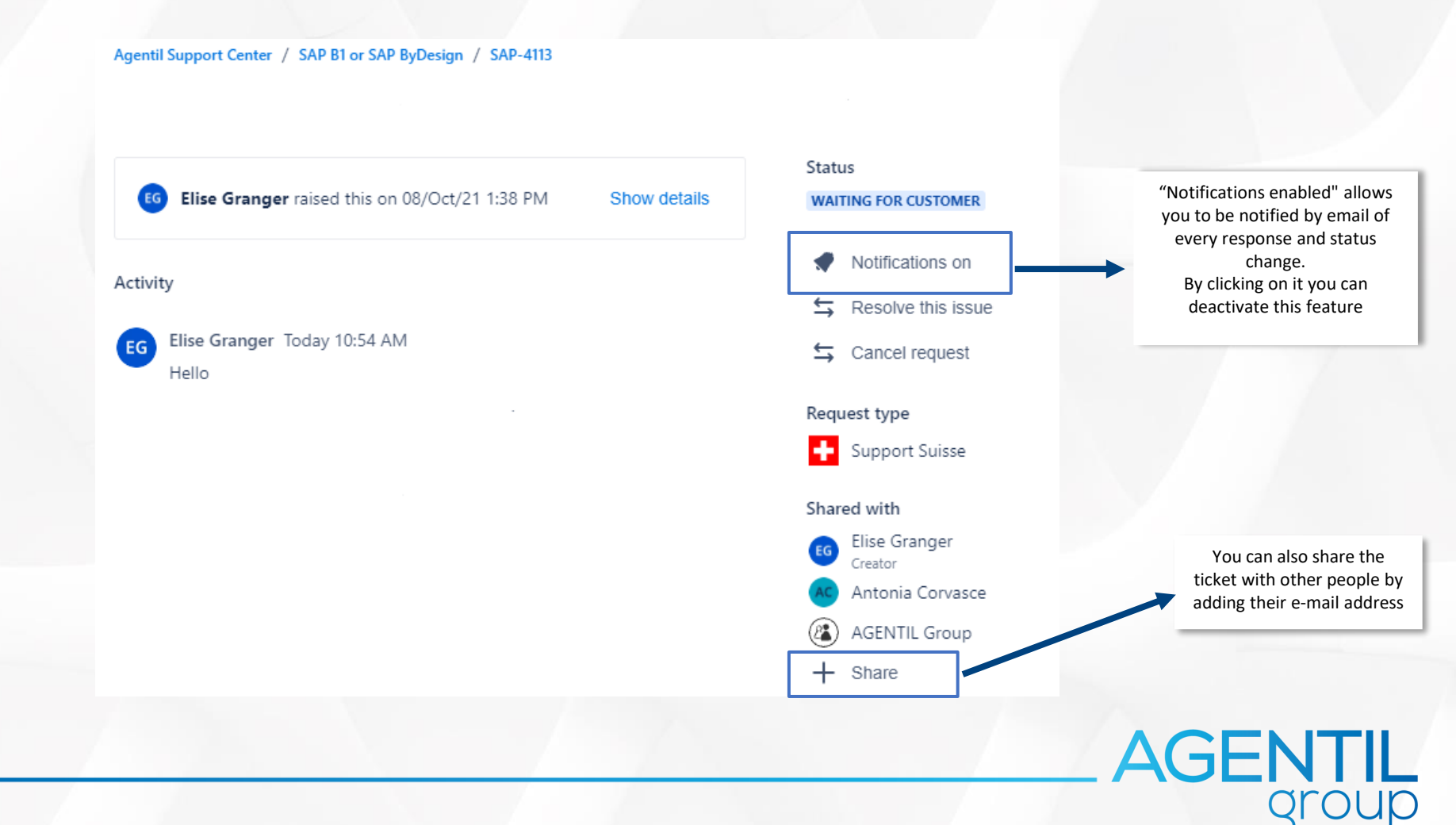

## **AGENTIL Group**

www.agentil.com

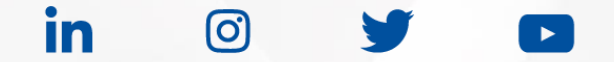

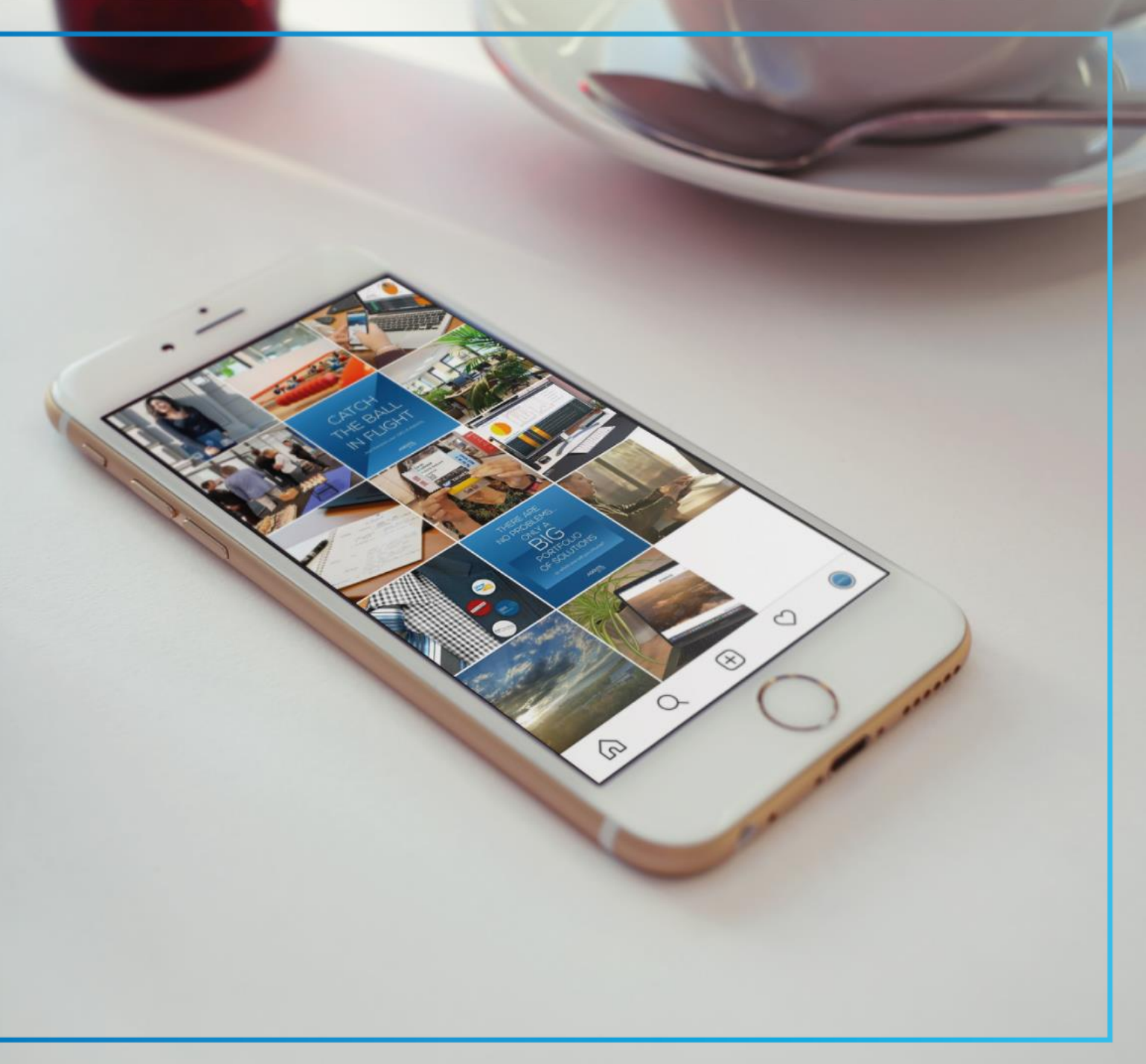